# ขั้นตอนการเลือกโรงเรียนฝึกประสบการณ์วิชาชีพครู

1. เข้าเว็บไซต์คณะครุศาสตร์ <u>http://edu.snru.ac.th</u> เลือกป้ายประกาศเลือกโรงเรียนฝึกสอน

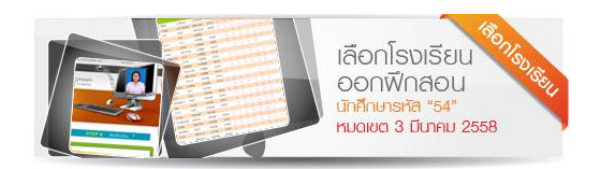

ป้ายประกาศเลือกโรงเรียนฝึกสอน

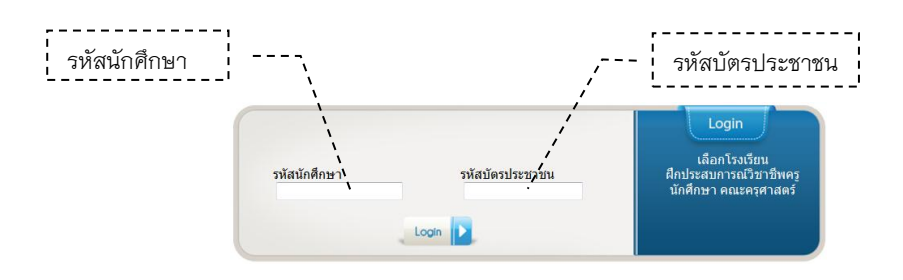

#### แสดงหน้าจอ Login

 Login สำเร็จจะมีหน้าจอแสดงรายละเอียดข้อมูลนักศึกษา พร้อมกับขั้นตอนการทำงานของระบบได้แก่ Step 1 แสดงรายชื่อโรงเรียนที่กำหนดให้ออกฝึกสอน Step 2 การเลือกโรงเรียนฝึกสอน

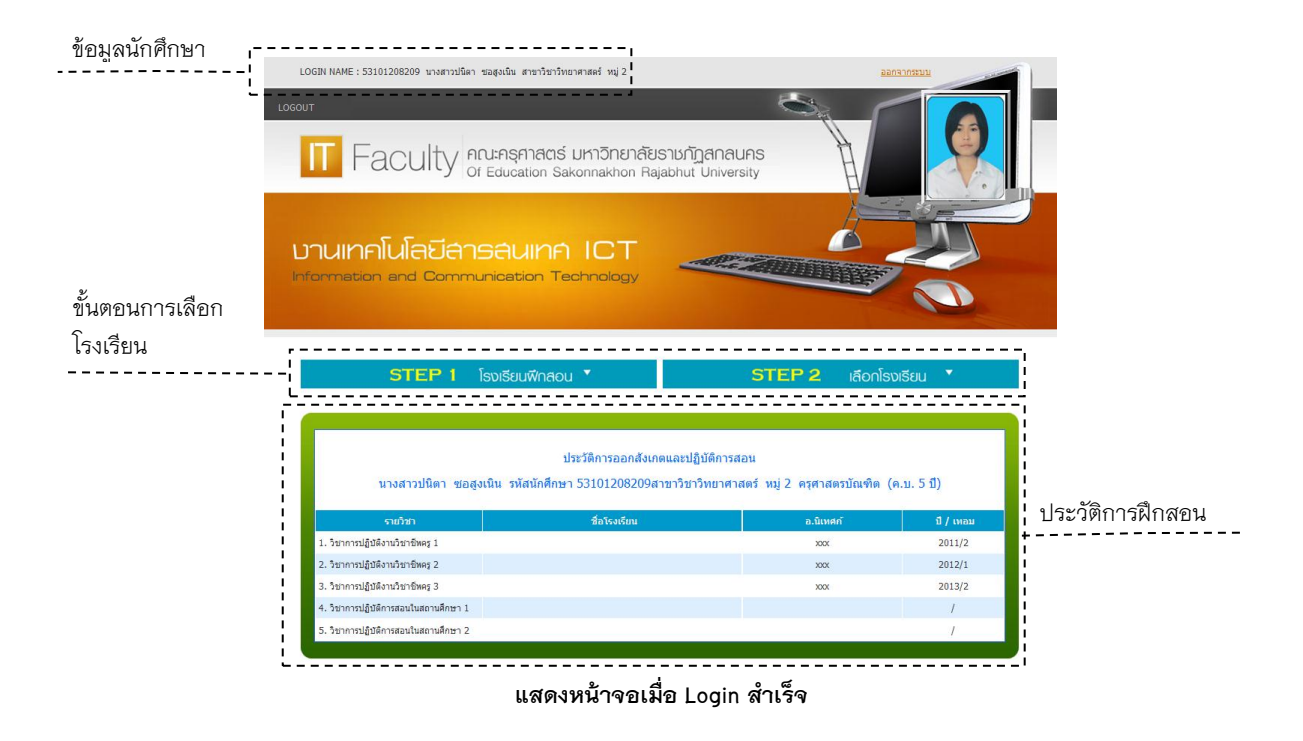

# 2.1 STEP 1 แสดงรายชื่อโรงเรียนฝึกสอน

| / <sup></sup> แสดงโรงเรียนฝึกสอน แสดงข้อมูลโรงเรียน |                                                                                                    |              |           |            |            |                |                |                 |             |             |                       |                      |        |            |     |
|-----------------------------------------------------|----------------------------------------------------------------------------------------------------|--------------|-----------|------------|------------|----------------|----------------|-----------------|-------------|-------------|-----------------------|----------------------|--------|------------|-----|
| STEP 1 โรงเรียนฟีกสอน 💙                             |                                                                                                    |              |           |            |            | EF             | <b>2</b>       |                 | เลือ        | วกโร        | รงเรี                 | ยน                   | •      |            |     |
|                                                     | a de la compañía de la compañía de la |              |           |            |            |                |                |                 | สาขา        | วิชาที่จั   | นฝึกสะ                | n                    |        |            |     |
| โรงเริ่มที่                                         |                                                                                                    |              |           | ปฐม<br>วัย | อัง<br>กฤษ | สังคม<br>ศึกษา | คณิต<br>ศาสตร์ | วิทยา<br>ศาสตร์ | ภาษา<br>ไทย | พล<br>ศึกษา | การ<br>ศึกษา<br>พิเศษ | นวัด<br>กรรม<br>คอมฯ | ที่พัก | อาหาร      | ຮານ |
| 1. บ้านนาดอย (โรงเรียน MOU )                        | นางัว                                                                                                    | นาหว้า       | 22สกลนคร  | 1          | 2          | 2              | 1              | 2               | 2           | 1           | 1                     |                      | ۲      | ۲          | 12  |
| 2. บ้านนาดูพัฒนา "กรป.กลางอุปถัมภ์"                 |                                                                                                    | นาดู         | กาฬสินธุ์ |            | 5          | 5              | 5              | 5               | 5           | 5           |                       |                      | ۲      | ۲          | 30  |
| 3. เขาวงพิทยาคาร                                    | เขาวง                                                                                                    | เขาวง        | กาฬสินธุ์ |            |            | 1              |                |                 |             |             |                       |                      | 0      | 0          | 1   |
| 4. บ้านโพนสวาง                                      |                                                                                                    | เขาวง        | กาฬสินธุ์ |            | 1          | 2              | 1              | 1               |             |             |                       |                      | ۲      | 0          | 5   |
| 5. บ้านศรีเวินขัย                                   | สามผง                                                                                                    | ศรีสงคราม    | นครพบม    | 1          | 1          | 1              | 1              | 1               | 1           |             | 1                     |                      | ۲      | ۲          | 7   |
| 6. บ้านถ้ำเต่า                                      | สามัคคีพัฒนา                                                                                                    | อากาศอำนวย   | สกลนคร    |            |            |                |                |                 |             |             | 1                     |                      | ۲      | ۲          | 1   |
| 7. รัมเกล้า                                         | ดองโขบ                                                                                                    | โคกศรีสุพรรณ | สกลนคร    |            | 2          | 2              | 2              | 2               | 2           | 2           |                       |                      | ۲      | 0          | 12  |
| 8. ประชานาดอกไม้                                    | uios                                                                                                    | บ้านม่วง     | สกลนคร    | 2          | 2          |                |                |                 |             |             |                       |                      | ٢      | 0          | 4   |
| 9. ภูดินแดงวิทยา                                    | หนองสนม                                                                                                    | วานรนิวาส    | สกลนคร    |            |            |                |                |                 |             |             |                       |                      | ۲      | $\bigcirc$ | 0   |

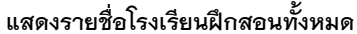

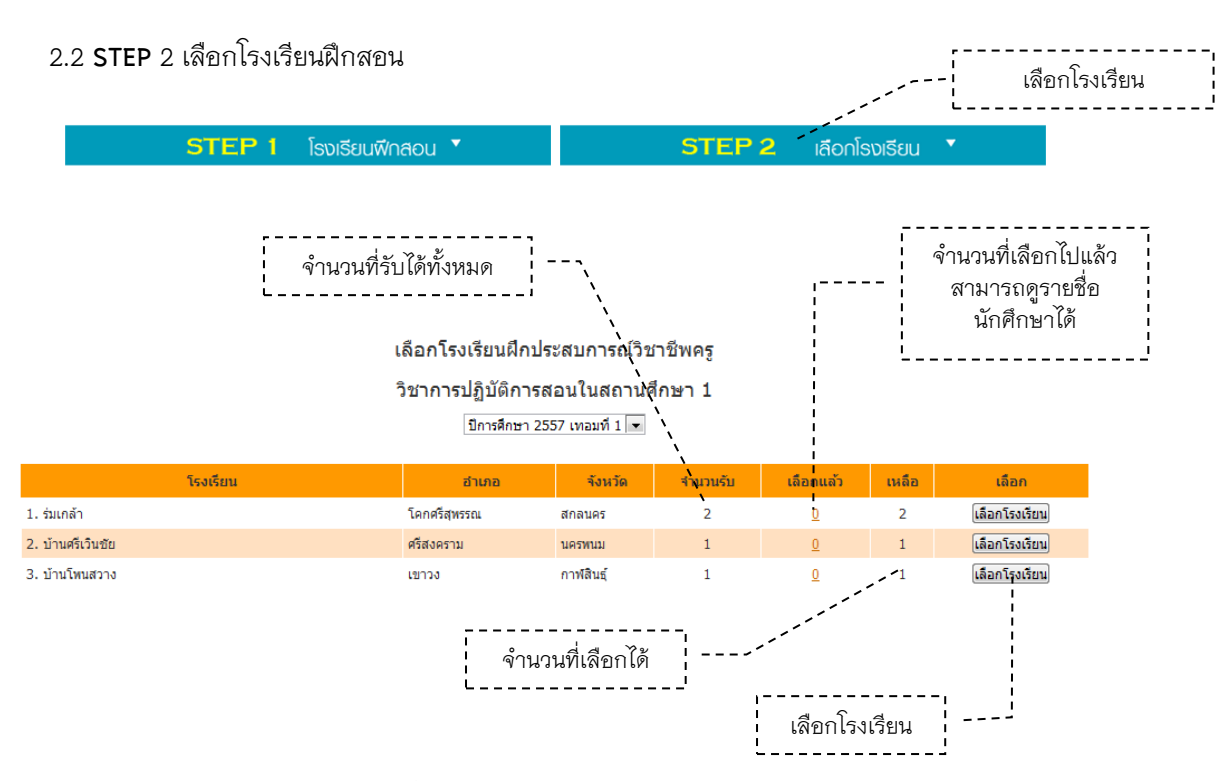

แสดงรายชื่อโรงเรียนที่รับนักศึกษาฝึกสอน ตามสาขาวิชาของนักศึกษา

### 3. ยืนยันการเลือกโรงเรียน

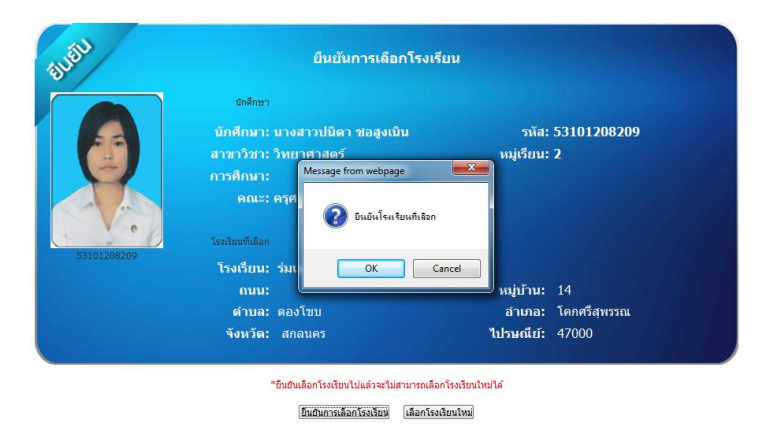

แสดงยืนยันการเลือกโรงเรียนฝึกประสบการณ์วิชาชีพครู

# 4. แสดงข้อมูล

| โรงเรียนที่ได้เลือกไปแล้ว            |                                                                                                    |               |           |  |  |  |  |  |  |  |  |
|--------------------------------------|----------------------------------------------------------------------------------------------------|---------------|-----------|--|--|--|--|--|--|--|--|
| STEP 1                               | โรงเรียนฟึกสอน 🎽                                                                                                    | เลือกโรงเรียน |           |  |  |  |  |  |  |  |  |
|                                      |                                                                                                    |               |           |  |  |  |  |  |  |  |  |
| นางสาวปนิตา ซอสูง                    | ประวัติการออกสังเกดและปฏิบัติการสอน<br>นางสาวปนิตา ซอสูงเนิน รหัสนักศึกษา 53101208209สาขาวิชาวิทยาศาสตร์ หมู่ 2 ครุศาสตรบัณฑิต (ค.บ. 5 ปี) |               |           |  |  |  |  |  |  |  |  |
| รายวิชา                              | ชื่อโรงเรียน                                                                                                    | อ.นิเทศก์     | ปี / เทอม |  |  |  |  |  |  |  |  |
| 1. วิชาการปฏิบัติงานวิชาชีพครู 1     |                                                                                                    | xxx           | 2011/2    |  |  |  |  |  |  |  |  |
| 2. วิชาการปฏิบัติงานวิชาชีพครู 2     |                                                                                                    | XXX           | 2012/1    |  |  |  |  |  |  |  |  |
| 3. วิชาการปฏิบัติงานวิชาชีพครู 3     |                                                                                                    | XXX           | 2013/2    |  |  |  |  |  |  |  |  |
| 4. วิชาการปฏิบัติการสอนในสถานศึกษา 1 | ร่มเกล้า                                                                                                    |               | 2014/1    |  |  |  |  |  |  |  |  |
| 5. วิชาการปฏิบัติการสอนในสถานศึกษา 2 |                                                                                                    |               | 1         |  |  |  |  |  |  |  |  |

## แสดงข้อมูลการเลือกโรงเรียน

| โรงเรียนที่นักศึกษาเลือกฝึกสอน ภาคเรียน 1 ปีการศึกษา 2558 |              |              |              |          |       |       |           |  |  |  |
|-----------------------------------------------------------|--------------|--------------|--------------|----------|-------|-------|-----------|--|--|--|
| โรงเรียน                                                  | เขตการศึกษา  | ดำบล         | อำเภอ        | จังหวัด  | สมศ.1 | สมศ.2 | ุ่≼านวน   |  |  |  |
| 🔲 1.เชิงชุมราษฏร์นุกูล                                    | สกลนคร เขต 1 | ธาตุเชิงชุม  | เมืองสกลนคร  | สกลนคร   |       |       | 24        |  |  |  |
| 📃 2.มัธยมศึกษาเทศบาล 3 "ยุติธรรมวิทยา"                    | -            | ธาตุเชื่อชุม | เมือง        | สกลนคร   |       |       | <u>23</u> |  |  |  |
| 🔲 3.ธาตุนารายณ์วิทยา                                      | สกลนคร เขต 1 | ธาตุเชิงชุม  | เมืองสกลนคร  | สกลนคร   |       |       | <u>20</u> |  |  |  |
| 📃 4.มัธยมวานรนิวาส                                        | สกลนคร เขต 3 | วานรนิวาส    | วานรนิวาส    | สกลนคร   |       |       | <u>20</u> |  |  |  |
| 🔲 5.อนุบาลสกลนคร                                          | สกลนคร เขต 1 | ธาตุเชิงชุม  | เมืองสกลนคร  | สกลนคร   |       |       | 20        |  |  |  |
| 📃 6.นาแกสามัคคีวิทยา                                      |              | บ้านแก้ง     | นาแก         | นครพบม   |       |       | <u>19</u> |  |  |  |
| 🔲 7.พังโคนวิทยาคม                                         | สกลนคร เขต 2 | ไฮหย่อง      | พังโดน       | สกลนคร   |       |       | <u>18</u> |  |  |  |
| 📃 8.สกลราชวิทยานุกูล                                      | สกลนคร เขต 1 | ธาตุเชิงชุม  | เมืองสกลนคร  | สกลนคร   |       |       | <u>16</u> |  |  |  |
| 9.เฉลิมพระเกียรติพระบาทสมเด็จพระเจ้าอยู่หัว<br>ทรงครองราช | สกลนคร เขต 1 | พังขว้าง     | เมืองสกลนคร  | สกลนคร   |       |       | <u>16</u> |  |  |  |
| 📃 10.เทศบาล 1 "เชิงชุมประชานุกูล"                         |              | ธาตุเชิงชุม  | เมือง        | สกลนคร   |       |       | <u>15</u> |  |  |  |
| 🔲 11.มัธยมวาริชภูมิ                                       | สกลนคร เขต 2 | ปลาโหล       | วาริชภูมิ    | สกลนคร   |       |       | <u>15</u> |  |  |  |
| 📃 12.กุดบากพัฒนาศึกษา                                     | สกลนคร เขต 2 | กุดบาก       | กุดบาก       | สกลนคร   |       |       | <u>15</u> |  |  |  |
| 🔲 13.บ้านพังขว่างวัฒนศิลป์                                | สกลนคร เขต 1 | พังขว้าง     | เมืองสกลนคร  | สกลนคร   |       |       | <u>14</u> |  |  |  |
| 📃 14.พรรณาวุฒาจารย์                                       | สกลนคร เขต 2 | พรรณา        | พรรณานิคม    | สกลนคร   |       |       | 14        |  |  |  |
| 🔲 15.อนุบาลสว่างแดนดิน                                    | สกลนคร 02    | สว่างแดนดิน  | สว่างแดนดิน  | สกลนคร   |       |       | <u>14</u> |  |  |  |
| 📃 16.สกลนครพัฒนศึกษา                                      | สกลนคร เขต 1 | ธาตุเชื่งชุม | เมืองสกลนคร  | สกลนคร   |       |       | <u>13</u> |  |  |  |
| 🔲 17.นาแกพิทยาคม                                          | นครพนมเขต 1  | นาแก         | นาแก         | นครพบม   |       |       | 12        |  |  |  |
| 📃 18.หนองสูงสามัคคีวิทยา                                  |              | หนองสูงเหนือ | หนองสูง      | มุกตาหาร |       |       | 12        |  |  |  |
| 🔲 19.เทศบาล 2 "เชิงชุมอนุชนวิทยา"                         | -            | ธาตุเชิงชุม  | เมือง        | สกลนคร   |       |       | 11        |  |  |  |
| 📃 20.ดงมะไฟวิทยา                                          | สกลนคร เขต 1 | ขมั่น        | เมืองสกลนคร  | สกลนคร   |       |       | 11        |  |  |  |
| 🔲 21.ร่มเกล้า                                             | สกลนคร เขต 1 | ตองโขบ       | โคกศรีสุพรรณ | สกลนคร   |       |       | 11        |  |  |  |
| 📃 22.เรณุนครวิทยานุกูล                                    |              | ເຮຄູ         | เรณุนคร      | นครพบม   |       |       | <u>11</u> |  |  |  |
| 🔲 23.สกลนคร(วันครู2501)                                   | สกลนคร เขต 1 | ธาตุเชิงชุม  | เมืองสกลนคร  | สกลนคร   |       |       | <u>10</u> |  |  |  |
| 📃 24.บ้านม่วงพิทยาคม                                      | สกลนคร เขต 3 | ม่วง         | บ้านม่วง     | สกลนคร   |       |       | <u>10</u> |  |  |  |
| 🔲 25.โพนงามศึกษา                                          | สกลนคร เขต 3 | โพนงาม       | อากาศอำนวย   | สกลนคร   |       |       | <u>10</u> |  |  |  |

# รายชื่อโรงเรียนที่นักศึกษาเลือกฝึกสอน

| สรุปนักศึกษาฝึกสอน ตามโรงเรียนที่เลือก |          |            |          |          |                                                           |                                                             |                |                                     |   |  |
|----------------------------------------|----------|------------|----------|----------|-----------------------------------------------------------|-------------------------------------------------------------|----------------|-------------------------------------|---|--|
| โรงเรียน                               | ด่าบล    | อำเภอ      | จ้งหวัด  | ไปรษณีย์ | นักศึกษา                                                  |                                                             |                |                                     |   |  |
| 1. อากาศอ่านวยศึกษา                    | อากาศ    | อากาศอำนวย | สกลนคร   | 47170    | 53101209155 1. u                                          | ายภาณุชิต พิลึก                                             | นวัดกรรมและค   | 14                                  |   |  |
|                                        |          |            |          |          | 53101209153 2. u                                          | ายขัยธวัฒน์ พรทวีกานด์                                      | นวัดกรรมและค   |                                     |   |  |
|                                        |          |            |          |          | 53101209141 3. u                                          | ายธรากร ศรีธนะ                                              | นวัดกรรมและค   | อมพิวเตอร์ศึกษา หมู่ 1              |   |  |
|                                        |          |            |          |          | 53101208229 4. u                                          | างสาวรุจิรา พละไกร                                          | วิทยาศาสตร์ หม | ų 2                                 |   |  |
|                                        |          |            |          |          | 53101208225 5. นางสาวนิลลัดดา สมศรีสุข วิทยาศาสตร์ หมู่ 2 |                                                             |                |                                     |   |  |
|                                        |          |            |          |          | 53101208204 6. u                                          | วั31012082046. นางสาวอารีรัตน์ ศรีระวงค์ วิทยาศาสตร์ หมู่ 2 |                |                                     |   |  |
|                                        |          |            |          |          | 53101207118 7. u                                          | ายชัชวาล ชินชาศา                                            | คณิตศาสตร์ หมุ | <i>(</i> 1                          |   |  |
|                                        |          |            |          |          | 53101207116 8. u                                          | างสาวปทุมพร สุวรรณจันทร์                                    | คณิตศาสตร์ หมุ | คณิตศาสตร์ หมู่ 1                   |   |  |
|                                        |          |            |          |          | 53101206149 9. u                                          | ายชีวาลักษณ์ ศำเกาะ                                         | พลศึกษาและวิท  |                                     |   |  |
|                                        |          |            |          |          | 53101206111 10. 1                                         | 5310120611110. นางสาวรัตติกาล จูมจันทา พล                   |                | พลศึกษาและวิทยาศาสตร์การกีฬา หมู่ 1 |   |  |
|                                        |          |            |          |          | 53101205158 11. 1                                         | 53101205158 11. นายณัฐพล สายธิไชย สั                        |                | สังคมศึกษา หมู่ 1                   |   |  |
|                                        |          |            |          |          | 53101205104 12. 1                                         | มายเอกพร ตงธิ                                               | สังคมศึกษา หมุ | į 1                                 |   |  |
|                                        |          |            |          |          | 53101204250 13. 1                                         | มางสาววรัชยา เถายะมุตร                                      | ภาษาอังกฤษ ห   | nį 2                                |   |  |
|                                        |          |            |          |          | 53101204112 14. 1                                         | นางสาวลัดดาภรณ์ บุญม่วงม                                    | า ภาษาอังกฤษ ห | nj 1                                |   |  |
| 2.ธาตุพนม                              |          | ธาตุพนม    | นครพนม   |          | 53101208101                                               | 1. นางสาวมนัสนันท์ วงศ์ศ                                    | าาฟสินธ์       | วิทยาศาสตร์ หมู่ 1                  | 5 |  |
|                                        |          |            |          |          | 53101207233                                               | 2. นายจิระวัฒน์ แชงดาว                                      |                | คณิตศาสตร์ หมู่ 2                   |   |  |
|                                        |          |            |          |          | 53101207209                                               | 3. นายสุรชัย แสงสุวรรณ์                                     |                | คณิตศาสตร์ หมู่ 2                   |   |  |
|                                        |          |            |          |          | 53101205155                                               | 4. นางสาวนี้จวรรณ ใจสุข                                     |                | สังคมศึกษา หมู่ 1                   |   |  |
|                                        |          |            |          |          | 53101201237                                               | 5. นางสาวศิริรัตน์ กลยะณ์                                   | l i            | ภาษาไทย หมู่ 2                      |   |  |
| 3. ศาเพิ่มพิทยา                        | โคกฎ     | ฏพาน       | สกลนคร   | 47180    | 53101208125                                               | 1. นางสาวนพรัตน์ นามเน                                      | าว์ '          | วิทยาศาสตร์ หมู่ 1                  | 2 |  |
|                                        |          |            |          |          | 53101208124                                               | 2. นางสาวชรัญญา ยมสีด่                                      | n '            | วิทยาศาสตร์ หมู่ 1                  |   |  |
| 4. อนุบาลมุกดาหาร                      | มุกดาหาร | เมือง      | มุกดาหาร | 49000    | 53101204134                                               | 1. นางสาวน้ำทิพย์ วโรดม                                     | ดำรง :         | ภาษาอังกฤษ หมู่ 1                   | 2 |  |
|                                        |          |            |          |          | 53101204133                                               | 2. นางสาวณัฏฐณิชา วาลี                                      | พัฒน์          | ภาษาอังกฤษ หมู่ 1                   |   |  |
| 5. บ้านโนนทรายคำ                       | สว่าง    | พรรณานิคม  | สกลนคร   | 47130    | 53101202256                                               | 1. นางสาวปริตตา แก้วบุด                                     | ตา             | การศึกษาปฐมวัย หมู่ 2               | 1 |  |

รายละเอียดการเลือกโรงเรียนฝึกสอน

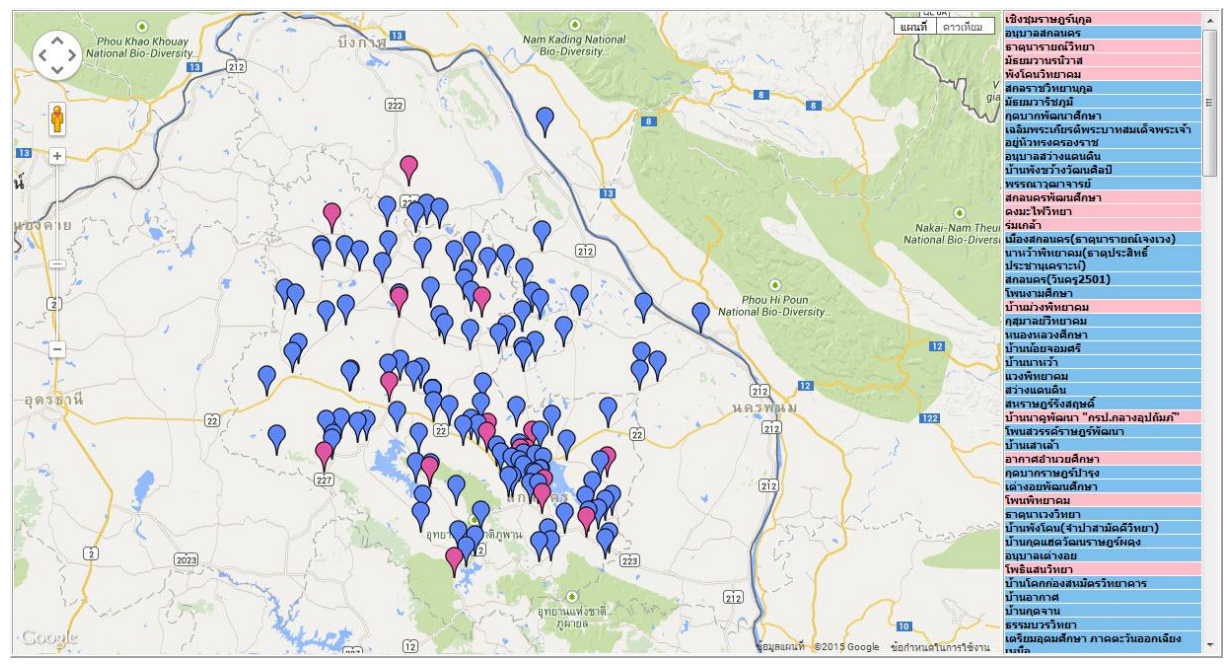

์ แสดงแผนที่โรงเรียนฝึกสอน หมุดสีฟ้าแสดงโรงเรียนที่ยังไม่ออกนิเทศ หมุดสีชมพูแสดงโรงเรียนที่ออกนิเทศแล้ว

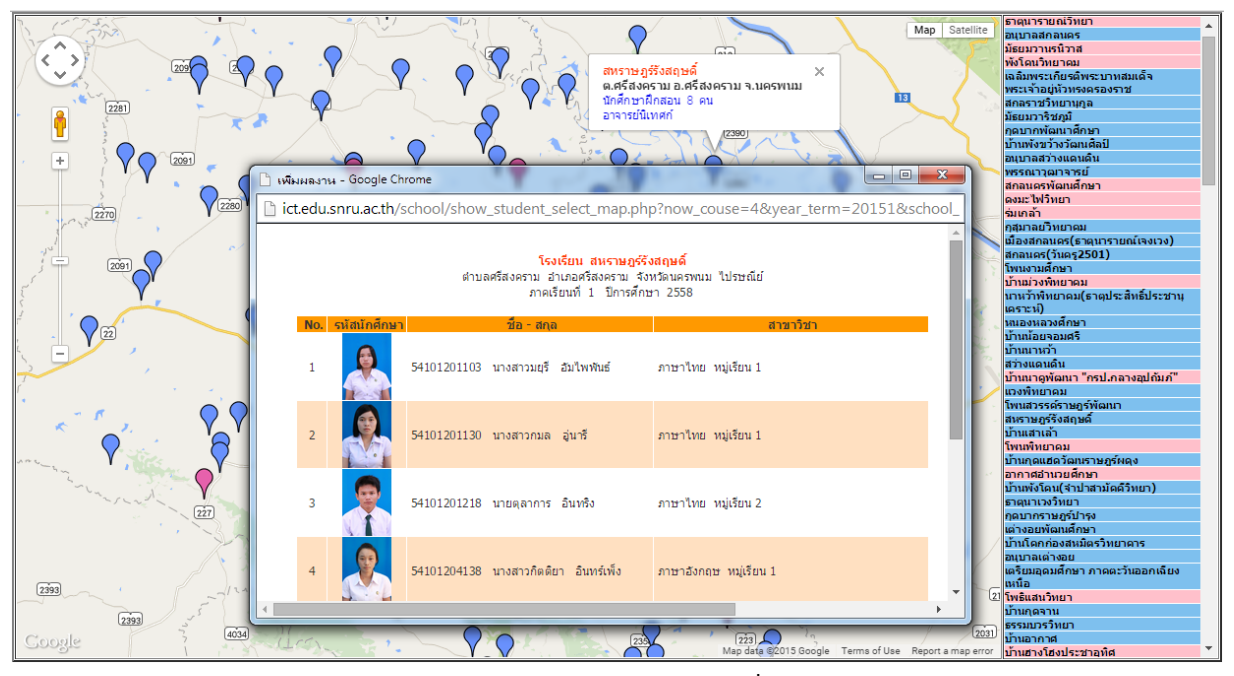

แสดงข้อมูลนักศึกษาบนแผนที่

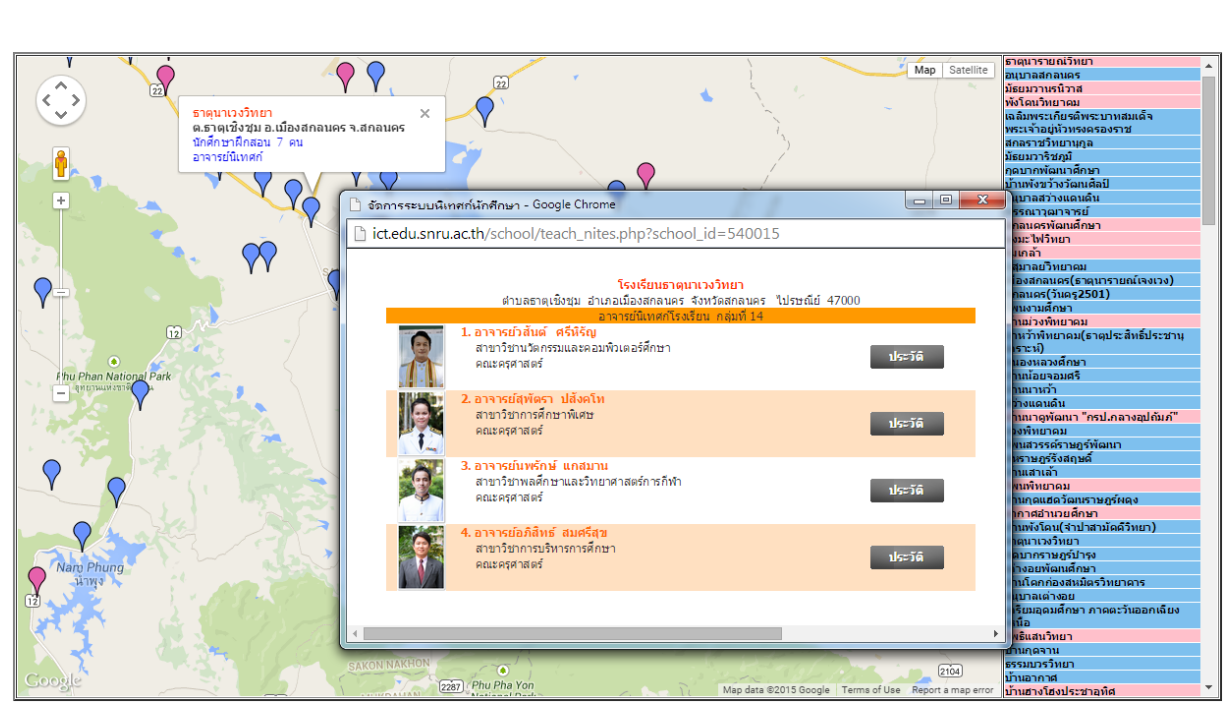

แสดงรายชื่ออาจารย์นิเทศก์